**Attorney Services Division** 

https://mcle.wcc.ne.gov/ext/

NSC.MCLE@Nebraska.gov

# Sponsor Tutorial for Nebraska MCLE Website

# **Table of Contents:**

| Торіс                                  | Page |
|----------------------------------------|------|
| Becoming a Sponsor                     | 3    |
| Sponsor Rules                          | 4    |
| Logging In                             | 5    |
| Navigating My Account Page for Sponsor | 6    |
| My Account Page for Sponsor Main Menu  | 6    |
| Maintain Sponsor Information           | 6    |
| <b>Review CLE Submitted Programs</b>   | 7    |
| Submit CLE Program                     | 8    |
| Clone Program                          | 10   |
| Review Payment History                 | 11   |
| Seek Accredited Sponsor Status         | 11   |
| Lawyer Attendance Excel Template       | 12   |
| Report Lawyer Attendance               | 12   |

### **Becoming a Sponsor**

- To become a sponsor in Nebraska in order to submit CLE programs; the first step is to register and receive account credentials.
- This can be done on the MCLE website:
  - o <a href="https://mcle.wcc.ne.gov/ext/">https://mcle.wcc.ne.gov/ext/</a>
  - Click [CLE Sponsor Registration]
  - This will prompt an email window to pop up.
    - You will enter the sponsor: name, address, phone number, a contact person, and their name and phone number.
  - The email will come to the Attorney Services Division and we will create an account for the sponsor.
  - This process usually takes 1-2 days and you will receive an email with the sponsor credentials and sponsor reporting rules in a document.
  - If you have additional questions you can email <u>NSC.MCLE@Nebraska.gov</u> or call the help desk during business hours 531-510-3641

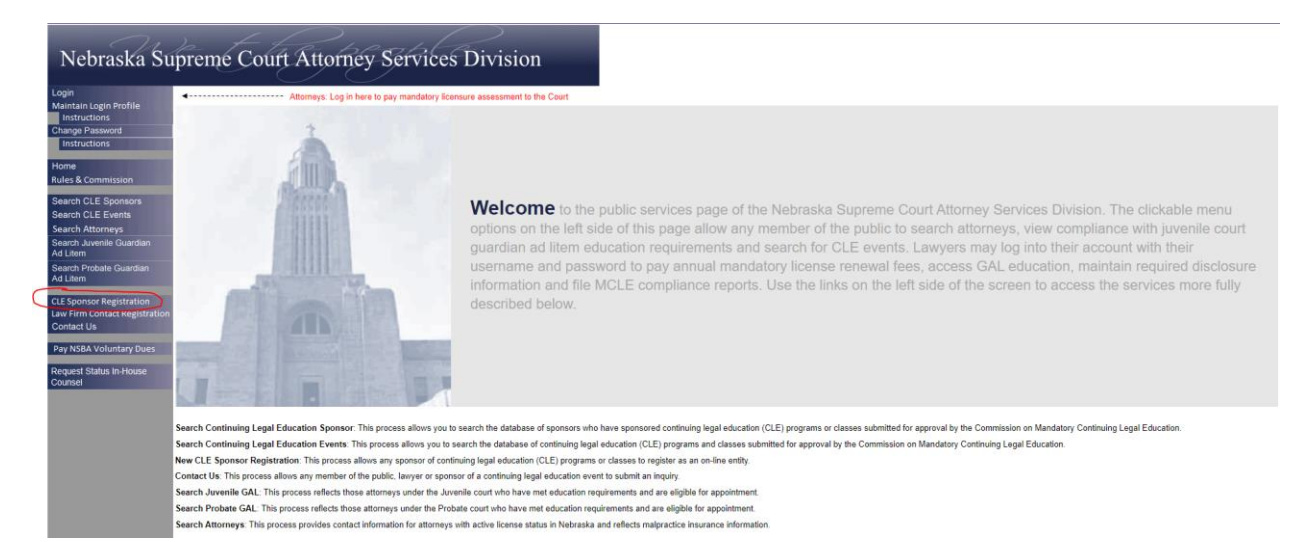

# Sponsor Rules

- Sponsor Rules are also located on the Nebraska Supreme Court Website in the MCLE Rules: <u>https://supremecourt.nebraska.gov/supreme-court-rules/chapter-3-attorneys-and-practice-law/article-4-mandatory-continuing-legal-0</u>
- The Nebraska Mandatory Continuing Legal Education Commission oversees the provider approval process and tracks the attorney credits.
- Course applications should always be submitted at least 10 days before the event occurs.
- APPLICATION FOR COURSE APPROVAL/OBTAINING CLE COURSE APPROVAL AND CREDITS (from the function "SUBMIT CLE PROGRAM"):
  - Applications for course approval are \$25 for accredited providers, \$50 for nonaccredited providers.
  - \*Tip: The same course taught in multiple locations and/or on different days and/or in multiple formats is not considered one course. Each session or format is considered one course and requires a separate course application and application fee.
- Education activities are to be denoted as distance learning, on-demand or regular/traditional.
  - **Distance learning:** such as webcasts/webinars, telephone seminars, video conferences and interactive video or audio courses.
    - All education offerings must contain the capability for interaction with the faculty.
  - In-house courses: A CLE program given by, for, or to a select private audience, such as a law firm, corporation, government agency, or governmental entity, not open for admission to other members of the legal community generally.
    - When determining whether a program is in-house activity, the Director shall consider the attendees and programming literature, not the sponsor of the education.
    - In-house education must be pre-approved. Attorneys may not request credits for in-house education that has not been pre-approved.
  - **On-Demand** courses are defined as education offerings that are recorded for availability as downloadable or streaming audio and/or video. In order for an on demand course to be eligible for CLE credit it must meet the following criteria:
    - Provide or contain the opportunity for interaction with program faculty
    - The age of the content (determined by creation/recording date) isn't more than two (2)years old; on demand courses are eligible for credit for up to 2 years from the recording date
    - Be applied for individually/separately from the original or source program, requiring as separate and individual course application and application fee
    - Include the words "ON DEMAND" at the end of your course title.
  - **Regular/traditional courses**: Includes courses that are lecture-based, conducted in a classroom-type setting with the faculty available for face-to-face interaction with the participants
- Reporting of Attorney Attendance:
  - Sponsors are required to report attorney attendance and pay an associated fee after each CLE program, within 30 days, as a condition of accreditation/course approval.
  - The associated fee is calculated at \$1 per credit hour per attorney.

- You will report the attendance through the MCLE website: <u>https://mcle.wcc.ne.gov/ext/</u>
- The system will calculate the appropriate fee for your course and requires an electronic payment.
- Report attorney attendance within 30 days of your approved program.
- Attorney Credits for Teaching/Presenting:
  - Attorneys may receive education credit for teaching or presenting at pre-approved (upon submission of the sponsor) education events only.
  - Attorneys are to request this credit by submitting the appropriate form found on <u>https://supremecourt.nebraska.gov/forms?title=&field\_form\_number\_value=&field\_for</u> <u>m\_type\_tid=204&field\_language\_tid=288</u> and within their attorneys-user accounts for the website.
    - The form is listed as 'Request for Credit for Teaching Application'.
  - Sponsors are not required to report any teaching and/or presenting by attorneys.
  - Sponsors are required to report attendance credit for presenters that attend sessions at the program other than the one presented at.

# Logging In

- After you have received the sponsor credentials from the Attorney Services Division, you are ready to log into the sponsor account.
- Once entering the Nebraska Supreme Court Attorney Services Division site: <u>https://mcle.wcc.ne.gov/ext/</u>. You will click [Login] on the left side menu at the top to enter your account.
- Use the credentials received in the sponsor document. After entering the case sensitive username and password click [submit] to log in.
- \*Tip: If your password does not work or you receive, an error when logging in email <u>NSC.MCLE@nebraska.gov</u> and we will reset your password and email you a working one.

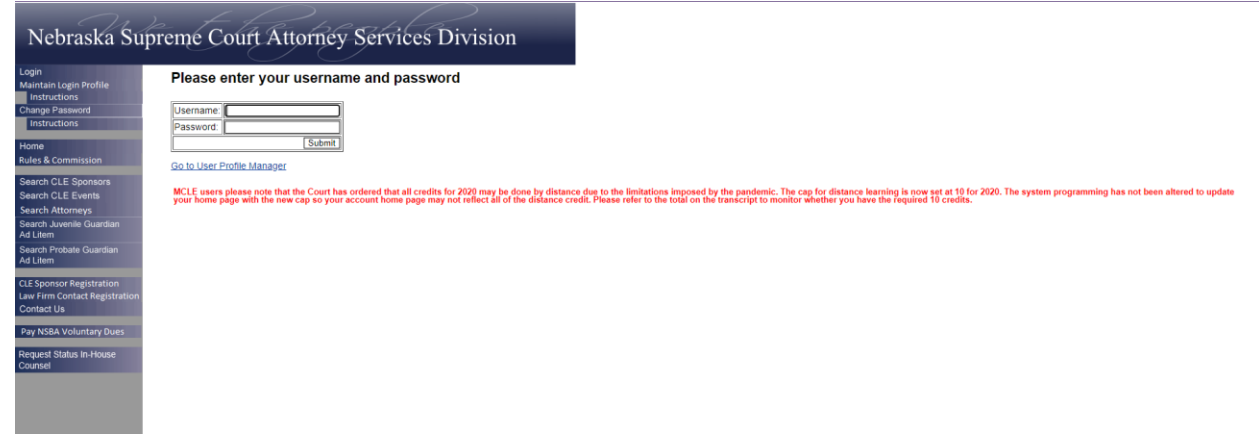

# Navigating My Account Page for Sponsor

- After logging in, you are automatically redirected to your My Account Page for Sponsor.
- The page is divided into three sections:
  - Main Menu (My Account Page for Sponsor)
  - Classes Pending Approval
  - Accreditations

| My Account page for Sponsor |                                                                                                    |                                                                                                    |                                                                                                    |            |
|-----------------------------|----------------------------------------------------------------------------------------------------|----------------------------------------------------------------------------------------------------|----------------------------------------------------------------------------------------------------|------------|
| Classes Pending Approval    |                                                                                                    | Intellectual Property Owners' Association<br>Click tox below to perform the task.<br>Marina Sports Information<br>Revee CLE Submitse Program<br>Selend CLE Program<br>Date Program<br>Revee Program<br>Revee Program Hatory<br>Selen Accredited Sportar Status<br>Report Layor Attendance<br>Lawyer Attendance Excel Template |                                                                                                    |            |
| Program Name                | Start Date End Date City                                                                                                    | Credit Minutes Requested<br>No Classes Pending Approval                                                                                                    | Prof. Resp. Minutes Requested                                                                                                    | Class Type |
| -Accreditations             | Request Date                                                                                                    |                                                                                                    | Siatura                                                                                                    |            |
|                             |                                                                                                    | No Accreditations                                                                                                    |                                                                                                    |            |
|                             | This menu page lists the services available to spons<br>primary purpose of this page is to allow sponsors to<br>approval. For the convenience of sponsors, this mer | sors of continuing legal education (CLE) events from the Commi<br>maintain their contact information, submit CLE events for appro<br>nu page also offers immediate access to the list of the sponsor's                                                                                                    | ssion on Mandatory Continuing Legal Education. The<br>wal, and monitor the status of events submitted for<br>events still pending approval by the Commission. |            |

# My Account Page for Sponsor Main Menu

Maintain Sponsor Information

- The first option here you can maintain the sponsor information. Click [Maintain Sponsor Information]
- It will direct you to the page below:

| 1 | - Step 1 - Maintain Sponsor Information                                                    |                                                                                                    |
|---|--------------------------------------------------------------------------------------------|----------------------------------------------------------------------------------------------------|
|   |                                                                                            | NOTE: Required fields are identified by an asterisk (*)                                                                                                    |
|   | *Sponsor Name:                                                                             | Intellectual Property Owners' Asso                                                                                                    |
|   | Sponsor Acronym:                                                                           | [P0                                                                                                    |
|   | *Business Address 1:                                                                       | 1501 M St. N.W.                                                                                                    |
|   | Business Address 2:                                                                        |                                                                                                    |
|   | Business Address 3:                                                                        |                                                                                                    |
|   | *Country:                                                                                  | United States 🗸                                                                                                    |
|   | *City:                                                                                     | Weshington                                                                                                    |
|   | *State/Province:                                                                           | District of Columbia                                                                                                    |
|   | Zip/Postal Code:                                                                           |                                                                                                    |
|   | *Business Dhone Number                                                                     |                                                                                                    |
|   | Dusiness Phone Number:                                                                     |                                                                                                    |
|   | Web Address:                                                                               | (http://www.ipo.org/iAdv/template.c                                                                                                    |
|   | Accredited:                                                                                | Approved                                                                                                    |
|   | IPO's Contact Info:                                                                        | first name last name amail address nbone number ext                                                                                                    |
|   | n o s contact mo.                                                                          | Institution Volentias Paradianations 20 professional Carto                                                                                                    |
|   |                                                                                            | Valentine   ared.gorton@zilous.com  12,3+4,0-4,0-5                                                                                                    |
|   |                                                                                            |                                                                                                    |
|   |                                                                                            | Continue                                                                                                    |
| ļ |                                                                                            |                                                                                                    |
| i |                                                                                            |                                                                                                    |
|   | This process allows a CLE sponsor to update the address, telephone, contact pers           | ons and other relevant information as it appears on the records of the Commission on Mandatory Continuino Legal Education. This information is used by the staff at the Commission's  |
|   | administrative office to maintain contact with sponsors, and a portion of this information | ation also is made available to lawyers for their use in contacting sponsors to register for events. Every sponsor must enter at least one contact person with e-mail address for the |
|   | Commission's use in sending e-mail notification of accreditation approvals.                |                                                                                                    |

- Step 1 Maintain Sponsor Information:
  - It is important to keep the information updated for the sponsor. The sponsor contact is how the Attorney Services will communicate with the sponsor.
  - The email here will be how you receive communications regarding course status.
  - Once all the updates have been made click [Continue] at the bottom.

| - Step 2 - Maintain Sponsor Information                                                                 |                                                                                                    |
|----------------------------------------------------------------------------------------------------|----------------------------------------------------------------------------------------------------|
| Step 2 - Maintain Sponsor Monitation                                                                    |                                                                                                    |
| Please review the following information. If some of the data is incorrect, please click on the 'Back' b | utton to go the previous page and correct the data. If all of the following information is correct, please click on the 'Submit' button. |
| Sponsor Name                                                                                            | Intellectual Property Owners' Association                                                                                                |
| Sponsor Acronym                                                                                         | : IPO                                                                                                    |
| Business Address 1                                                                                      | 1501 M St. N.W.                                                                                                    |
| Business Address 2                                                                                      |                                                                                                    |
| Business Address 3                                                                                      |                                                                                                    |
| Country                                                                                                 | : United States                                                                                                    |
| City                                                                                                    | : Washington                                                                                                    |
| State/Province                                                                                          | District of Columbia                                                                                                    |
| Zip/Postal Code                                                                                         | 20005                                                                                                    |
| Business Phone Number                                                                                   | : (202) 507-4500                                                                                                    |
| Web Address                                                                                             | http://www.ipo.org//AM/Template.cfm?Section=Home                                                                                         |
| Registered Contacts                                                                                     | first name last name email address phone number ext                                                                                      |
|                                                                                                    | John Smith jared.gorton@zirous.com 123-456-4789                                                                                          |
| Back                                                                                                    | Submit                                                                                                    |

- Step 2 Maintain Sponsor Information:
  - Verify that the information input is correct. If it is not, click the [Back] button at the bottom and make the necessary changes.
  - o If everything is correct click [Submit] this will complete the changes.
- Step 3 Maintain Sponsor Information:
  - $\circ$   $\;$  This is the confirmation page showing that the changes are saved.
  - From here click [Go to My Account] to go back to your main menu.

| - Maintain Sponsor Information   | ٦ |
|----------------------------------|---|
| Your information has been saved. |   |
| Go To My Account                 |   |

#### Review CLE Submitted Programs

- On the main menu click [Review CLE Submitted Programs]
- Here all programs submitted by the sponsor can be reviewed see what the current status is.
  - All courses that have been submitted for approval will show up here. If a course is not here then it was not submitted for approval.
  - If a course is showing as need more information respond to the email sent to the contact person's email to submit the information.
  - Each class comes with two options:
    - Clone Program:
      - If the course is the same as another and you do not want to input all the information, use the Clone Program function.
      - After you click [Clone Program] you will be directed to the Submit CLE program with the information already filled out cloned to the program selected.

| - Step 1 - Submi           | it CLE Progra            | .m                                       |                                                  |                                                 |                                            |                                       |                                         |                                                     |                                                                                                    |  |
|----------------------------|--------------------------|------------------------------------------|--------------------------------------------------|-------------------------------------------------|--------------------------------------------|---------------------------------------|-----------------------------------------|-----------------------------------------------------|----------------------------------------------------------------------------------------------------|--|
|                            |                          |                                          |                                                  |                                                 |                                            |                                       |                                         |                                                     |                                                                                                    |  |
| If the same cour           | rse is offered           | in a live format an                      | d later repeated as "on                          | demand" you must tak                            | e a separate app<br>Required               | fields are identif                    | nt the program in<br>ied by an asterisk | an "on demand" format.<br>(*)                       |                                                                                                    |  |
| *Program Name              | e: Test                  |                                          |                                                  |                                                 |                                            |                                       | Г                                       | Musting                                             | of exceed 00 characters (including letters, numbers and snaces)                                                                          |  |
| *Description               | n:                       |                                          |                                                  |                                                 |                                            |                                       | 1                                       | mastric                                             | st exceed so characters (moleculty reacts, hambers and spaces)                                                                           |  |
| Description                | " Det a tes              |                                          |                                                  |                                                 |                                            |                                       |                                         | Must no                                             | ot exceed 1000 characters (including letters, numbers and spaces)                                                                        |  |
|                            |                          |                                          |                                                  |                                                 |                                            |                                       |                                         |                                                     |                                                                                                    |  |
| *Enrollment Fee            | e: 🔿 Yes 💿               | No If Yes, Fee                           | Amount: \$                                       |                                                 |                                            |                                       |                                         |                                                     |                                                                                                    |  |
| *Attachments               | S                        |                                          |                                                  |                                                 |                                            |                                       |                                         | -1100                                               | anded files                                                                                                    |  |
|                            | Choose Fi                | e No file chosen                         | Upload                                           |                                                 |                                            |                                       |                                         | opio                                                |                                                                                                    |  |
|                            |                          |                                          |                                                  |                                                 |                                            |                                       |                                         | 8767                                                | 2 course document.pdf (192 kb) remove                                                                                                    |  |
|                            |                          |                                          |                                                  |                                                 |                                            |                                       |                                         |                                                     |                                                                                                    |  |
|                            | Attachment<br>Commissio  | Instructions: Mini<br>n to make an infor | mum of one (1) attachr<br>med decision regarding | nent is required. Gene<br>g seminar content and | rally, this should I<br>actual instruction | be the agenda or<br>time. For additio | brochure for the ponal guidance, see    | program, which should p<br>the discussion at the bo | rovide sufficient detail regarding the schedule and content to allow the<br>ottom of this page or call the Commission at (402) 471-3137. |  |
| Area of Law                | w: Adminstra             | tive Law                                 | *                                                |                                                 |                                            |                                       |                                         |                                                     |                                                                                                    |  |
| In house Activity          |                          |                                          |                                                  |                                                 |                                            |                                       |                                         |                                                     |                                                                                                    |  |
| In-nouse Activity          | y. 🗆                     |                                          |                                                  |                                                 |                                            |                                       |                                         |                                                     |                                                                                                    |  |
| Classes                    | s:                       |                                          |                                                  |                                                 |                                            |                                       |                                         |                                                     |                                                                                                    |  |
| Start Date<br>(mm/dd/yyyy) | End Date<br>(mm/dd/yyyy) | City                                     | State                                            | Address                                         | Phone<br>(xxx-xxx-xxxx)                    | Credit<br>Minutes<br>Requested        | Prof. Resp.<br>Minutes<br>Requested     | Class Type R                                        | Remove                                                                                                    |  |
| 11/15/2020                 | 11/15/2020               | Place                                    | Ohio                                             | ✓ 123 Test st                                   | 123-465-4591                               | 180                                   | 120                                     | Distance Learning 🖌 🖸                               | remove                                                                                                    |  |
| Add Class                  |                          |                                          |                                                  |                                                 |                                            |                                       |                                         |                                                     |                                                                                                    |  |
| Do not use the a           | add class featu          | re without prior au                      | thorization of the MCLE                          | Commission. Contact t                           | he Commission a                            | 402 471-3137.                         |                                         |                                                     |                                                                                                    |  |
|                            |                          |                                          |                                                  |                                                 |                                            |                                       |                                         |                                                     |                                                                                                    |  |
|                            |                          |                                          |                                                  |                                                 |                                            | Continu                               | IB .                                    |                                                     |                                                                                                    |  |
| 1                          |                          |                                          |                                                  |                                                 |                                            |                                       |                                         |                                                     |                                                                                                    |  |

- Add a Class
  - Only use this function if you are given permission. There are special circumstances this will be used.
  - Contact the MCLE Help desk to ask NSC.MCLE@nebraska.gov
- After reviewing the course, you can click [My Account CLE Sponsor] on the left side of the page to return to the home page or at the bottom of the page click [Go to My Account].

|                                         | Keyword Search:                                                                                                    |
|-----------------------------------------|----------------------------------------------------------------------------------------------------|
|                                         |                                                                                                    |
|                                         | Find Now                                                                                                    |
|                                         |                                                                                                    |
| Program Name: Tost Care                 |                                                                                                    |
| Program Description: Def a test         | d Class                                                                                                    |
| Area Of Law: Adminstrative Law          | Attachments:                                                                                                    |
|                                         | 87672 course document.pdf 192 Kb                                                                                                    |
| Classes:                                |                                                                                                    |
|                                         | Approval/ Credit Prof. Resp. Credit Prof. Resp.                                                                                        |
| Activity Id                             | Date Date City Status Date Requested Requested Approved Approved Class Type                                                            |
| 69597 11/-                              | 15/2020 Place Approved   180   120   3.0   2.0   Distance Learning                                                                     |
|                                         |                                                                                                    |
| Program Name: Test Program Come Program | m ddd Class                                                                                                    |
| Program Description: Programs R Us      |                                                                                                    |
| Area Of Law: Any                        | Attachments:                                                                                                    |
|                                         | Breaking Through Routine CLE Handout Flier.pdf 441 Kb                                                                                  |
| Classes:                                |                                                                                                    |
|                                         | Approval/ Credit Prof. Resp. Credit Prof. Resp.                                                                                        |
| Activity Id                             | Start End Date City Status Date Requested Requested Approved Approved Class Type                                                       |
| 69556 12/                               | 15/2020 12/15/2020 Omana Denied 60 0 1.0 Distance Learning                                                                             |
|                                         |                                                                                                    |
| Program Name: New prog Clone Program    | Add Class                                                                                                    |
| Program Description: do not respond     |                                                                                                    |
| Area Of Law: Bankruptcy                 | Attachments:                                                                                                    |
|                                         | 1200px-Building92microsoft.jpg 257 Kb                                                                                                  |
| Classes:                                |                                                                                                    |
|                                         | Approval/ Credit Prof. Resp. Credit Prof. Resp.<br>Start End Denial Minutes Minutes Hours                                              |
| Activity Id<br>69536 07/2               | Date Date City Status Date Requested Requested Approved Approved Class Type 7/2020 07/27/2020 lincoln Approved 60 60 Distance Learning |
| 0000 011                                | energia de la la la la la la la la la la la la la                                                                                      |
|                                         |                                                                                                    |
|                                         |                                                                                                    |
|                                         | 61 Results Found<br>1 2 3 4 5 6 7 8 9 10 Next                                                                                          |
|                                         | • 7 7 7 7 7 7 7 7 10 IOW                                                                                                    |
|                                         |                                                                                                    |

#### Submit CLE Program

- From the main menu, to submit programs for CLE approval click [Submit CLE Program].
- Step 1 Submit CLE Program
  - Here you will input all the information about the event. Any section with an asterisk must be filled in.

| - Step 1 - Submit CLE Program                                                                                                    |                                                                                                    |
|----------------------------------------------------------------------------------------------------|----------------------------------------------------------------------------------------------------|
| If the same course is offered in a live format and later repeated as "on demand" you must take a separate application to present the program in an "on demand" format.<br>Required fields are identified by an asterisk (")                                                                                                    |                                                                                                    |
| *Program Name: Must not exceed 9                                                                                                    | ) characters (including letters, numbers and spaces)                                                             |
| *Description: Must not exceed 11<br>spaces)                                                                                                    | 000 characters (including letters, numbers and                                                                   |
| *Enrollment Fee: O Yes O No If Yes, Fee Amount: \$                                                                                                    |                                                                                                    |
| *Atachments: Choose File No file chosen Upload                                                                                                    |                                                                                                    |
| Attachment Instructions: Minimum of one (1) attachment is required. Generally, this should be the agenda or brochure for the program, which should provide sufficient detail re<br>Commission to make an informed decision regarding seminar content and actual instruction time. For additional guidance, see the discussion at the bottom of this page or call                                                  | garding the schedule and content to allow the the Commission at (402) 471-3137.                                  |
| Area of Law: Any                                                                                                    |                                                                                                    |
| In-house Activity:                                                                                                    |                                                                                                    |
| Classes:                                                                                                    |                                                                                                    |
| Start Date<br>(mm/dd/yyyy)         End Date<br>(mm/dd/yyyy)         City         State         Address         Phone<br>(xxx xxx xxxx)         Credit<br>Requested         Prof. Resp.<br>Requested         Class Type         Remove                                                                                                    |                                                                                                    |
| Distance Learning Cremove                                                                                                    |                                                                                                    |
| LADC LIASS<br>Do not use the add class feature without prior authorization of the MCLE Commission. Contact the Commission at 402 471-3137.                                                                                                    |                                                                                                    |
| Continue                                                                                                    |                                                                                                    |
|                                                                                                    |                                                                                                    |
| This process allows a CLE sponsor to submit a program and associated class sessions for approval by the Commission on Mandatory Continuing Legal Education, and pay any necessary application fees. At least sponsor may create more than one class session, and yne type of class session, may vary. For example, one program might have a live class session, a satellite transmission to multiple locations, a | ne class session must be created for each program. The<br>live webcast class, and a delayed or on-demand webcast |

| Loss Any datance education must provide the participant with substantial the same operation with the toss teaching is they would be provide the participant with substantial the same operation with the toss teaching is the your of the participant with substantial the same operation with the toss teaching is the your of the participant with substantial the same operation with the toss teaching is the your of the same of the same of the     |
|----------------------------------------------------------------------------------------------------|
| At least one attachment must be uploaded (you may use a Fiorm 1 to accompany your submission of information version of which can be found of the MCLE website. Generally, this will be the agend as brochure for the rogram, which should include sufficient detail<br>regarding the schedule and content to allow the Commission to make an information regarding biolity and instruction term. The sponsor size is now yeant to uploaded the outlines for researcing the size of the maximum of the size of the maximum of the size of the maximum of the size of the size of t |
| The "Area of Law" designation is optional, and is collected only as an aid to lawyers seeking programs or classes pertaining to particular subject matter.                                                                                                    |
| The "Credit Minutes Requested" and "Professional Responsibility Minutes Requested" should be completed with the sponsor's calculation of the total actual instruction time and total actual legal professional responsibility instruction time, respectively. Time used for breaks, meals, introductory remarks and concluding remarks instruction time, respectively.                                                                                                    |
| To quarkly as Professional Responsibility, the instruction must be in the following areas: legal ethics: professionalism: diversity in the legal profession, malprancice prevention; recognizing and addressing substance abuse and mental health issues in the legal profession, whereask algoreme Court Rules Resulting to Discipline of Attorneys, ethical islandards as the prevale directly to bue wirm management, and dudies of attorneys to the judicial system, public, clients, and other attorneys.                                                                                                    |
| Additional information regarding the accreditation policies of the Commission is available at the Commission's general web page: http://www.mcle.ne.gov                                                                                                    |
| If a sponsor's staff member has questions regarding this process, he or she is encouraged to contact the staff of the Commission by telephone at (402) 471-3137 or by e-mail at nsc.mcle@nebraska.gov                                                                                                    |
| Accredited sponsors must pay a nonrefundable \$25.00 application fee with each application, otherwise \$50.00 for non-accredited sponsors. The fee must be paid each time the program offered in a different format and/or at a different time or location.                                                                                                    |

- Sponsors should be submitting the courses before they happen.
- Attachments
  - o Do not submit the presentations themselves for review
    - The attachment will be removed and the course will be sent back for more information.
  - When submitting a course for approval you must provide the course marketing information that describes how to access the course or where the course took place, sponsor information regarding how faculty may be asked questions and a creation date of the program, an agenda, and speaker biographies.
  - After you chose a file, make sure to click upload on the right side of the screen. The document will show up under uploaded files if done correctly.
  - \*Tip: If a file will not attach it is usually because it is too big. Condense the information or split it up into multiple documents. Uploads must be under a certain size (1mb limit).
- If the course is In-House make sure to check the box asking if it is an In-House Activity
  - This is asking if the course is defined as: A CLE program given by, for, or to a select private audience, such as a law firm, corporation, government agency, or governmental entity, not open for admission to other members of the legal community generally. When determining whether a program is in-house activity, the Director shall consider the attendees and programming literature, not the sponsor of the education.
- Classes
  - o Enter the start date
  - o End date
  - City and state
    - If the course is online, the city and state can be where the sponsor is located or online.
  - o Credit Minutes Requested

- The total time of the event
- We do not give credit for Q & A time or breaks.
- Professional Responsibility Minutes Requested
  - Ethics Time
  - If there are no ethics minutes make sure to put a 0
- Step 2: Submit CLE Program
  - Here you will review the information for accuracy.
  - $\circ$   $\;$  If the course is incorrect click [Back] to make changes.
  - If the information is correct click [continue]

|   | _ Stan 2 Submit CI E Brogram                                                                                                    |
|---|----------------------------------------------------------------------------------------------------|
| ſ | Step 2 - Submit GLE Program                                                                                                    |
|   | Please review the following information. If some of the data is incorrect, please click on the 'Back' button to go to the previous page and correct the data. If all the following information is correct, please click on the 'Continue' button. |
|   | Program name: Test Program<br>Pronze Description: Test                                                                                                    |
| I |                                                                                                    |
|   | Enrollment Fee: No                                                                                                    |
|   | Attachments: Ubloaded files                                                                                                    |
|   | 87672 course document.pdf                                                                                                    |
|   |                                                                                                    |
|   |                                                                                                    |
| I | Area of Law: Any                                                                                                    |
|   | In-house Activity: No                                                                                                    |
| l | Classes: much classes or but the Credit (Prof. Resp.                                                                                                    |
|   | Start Late Cho Date City State Adoress Phone Minutes Manues Class type Requested Requested                                                                                                    |
|   | 08/15/2021 08/15/2021 Lincoln Nebraska Online 402-471-3137 120 60 Distance Learning                                                                                                    |
|   | [Back] [Continue]                                                                                                    |
| l |                                                                                                    |

- Payment
  - You will need to pay a submission fee to submit the course
    - Non-accredited sponsors: \$50
    - Accredited sponsors: \$25
- Once the program is submitted, you will receive an email for the payment receipt.
- You will also receive email communication regarding the status of the course so before submitting make sure the contact person information is up to date.

#### Clone a Program

- By clicking on this link [Clone Program], it will take you to the same page as the [Review CLE Submitted Programs].
- If you have a course that is the same and do not want to input all the information, you can just clone the program.
- After you click [Clone Program] next to the course you want to duplicate you will be directed to the Submit CLE program with the information already filled out cloned to the program selected.

#### **Review Payment History**

- On the main menu click [Review Payment History]
- You will be directed to a page that shows all payments that have been made through the sponsor account.
- The payment will correspond to a course through the activity ID.
- To go back to the main menu click [Go to My Account] at the bottom or on the left menu click [My Account CLE Sponsor

| Review Payment History |         |                                   |
|------------------------|---------|-----------------------------------|
|                        |         |                                   |
| Payment Date           | Amount  | Product Description               |
| 01/14/2021 09:53 AM    | \$25.00 | Accreditated Program Approval Fee |
|                        |         | Activity Number: 206732           |
| 02/04/2021 02:39 PM    | \$25.00 | Accreditated Program Approval Fee |
|                        |         | Activity Number: 207932           |
| 02/08/2021 12:03 PM    | \$25.00 | Accreditated Program Approval Fee |
|                        |         | Activity Number: 208059           |
| 02/08/2021 12:04 PM    | \$25.00 | Accreditated Program Approval Fee |
|                        |         | Activity Number: 208061           |
| 02/08/2021 12:05 PM    | \$25.00 | Accreditated Program Approval Fee |
|                        |         | Activity Number: 208063           |
| 02/08/2021 12:07 PM    | \$25.00 | Accreditated Program Approval Fee |
| 00/00/0004 40:00 044   | 205.00  | Activity Number: 208065           |
| 02/08/2021 12:09 PM    | \$25.00 | Accreditated Program Approval Fee |
| 02/00/2024 42:44 PM    | 525.00  | Activity Number: 205068           |
| 02/06/2021 12.11 PW    | \$25.00 | Accreditated Program Approval nee |
| 02/08/2021 12:12 DM    | \$25.00 | Accorditated Program Approval Eas |
| 02/00/2021 12:10 TW    | 925.00  | Activity Number: 209073           |
| 02/08/2021 12:14 PM    | \$25.00 | Accreditated Program Approval Fee |
| 02/00/2021 12:14110    | 025.00  | Activity Number: 208075           |
| 02/12/2021 03:04 PM    | \$1.00  | Sponsor Lawyer Attendance Fee     |
|                        |         | Activity Number: 206732           |
| 02/12/2021 03:06 PM    | \$25.00 | Accreditated Program Approval Fee |
|                        |         | Activity Number: 208403           |
| 02/17/2021 08:49 AM    | \$73.50 | Sponsor Lawyer Attendance Fee     |
|                        |         |                                   |

#### Seek Accredited Sponsor Status

- If as a sponsor you would like to seek accreditation click [Seek Accredited Sponsor Status]
- The rule for becoming an Accredited CLE sponsor is also located on the Nebraska Supreme Court Website: <u>https://supremecourt.nebraska.gov/supreme-court-rules/chapter-3-attorneys-practice-law/article-4-mandatory-continuing-legal-education-lawyers/section-1-mandatory-continuing-legal-education-lawyers-rules/%C2%A7-3-4016-accredited-cle-sponsors-procedure-accreditation-sponsors</u>

| - Sten 1 - Seek | k Annahitad Shonsor Status                                                                                                    |
|-----------------|----------------------------------------------------------------------------------------------------|
| Step 1 - Seek   | R Robelited Sponsor States                                                                                                    |
| NOTE:           | Required fields are identified by an asterisk                                                                                                    |
| *Attachments:   | Choose File No file chosen Upload Upload files                                                                                                    |
|                 |                                                                                                    |
|                 | Attachment Instructions: Minimum of one (1) attachment is required. Generally, this should be information on CLE programs of ordered during the two (2) years immediately preceding the request for accredited CLE sponsor status. If the<br>person or organization has been offering CLE courses for the (5) years or leass, the Director may, at his or her discretion, request status and content is long to the status and content to allow the Commission to make an informed decision regarding seminar content and actual instruction time, you may use the Accreditation Application Form on the MCLE website to assist in organizing your submitted<br>information. For additional guidance, see the discussion at the bottom of this spage or call the Commission at the UCLE of UCL 2 (17) 3137.                                                                                                    |
|                 | Further Conditions of Accreditation:                                                                                                    |
|                 | The sponsor must pay a one-time nonrefundable accreditation fee of \$200.                                                                                                    |
|                 | Accreditation is not approved until the sponsor is notified in writing by the Director.                                                                                                    |
|                 | The Director may at any time revealuate the programs being presented by an according of LE sponsor. If after such revealuation, the Director finds there is cause for revocation of the according time in the sponsor in the single field in the sponsor in the single field in the sponsor. |
|                 | An accredited CLE sponsor shall pay a nonrefundable fee of \$25 for each occasion a course or program is offered.                                                                                                    |
|                 | The accredited sponsor must report the credits earned by those in attendance at its programs with an on line submission.                                                                                                    |
|                 |                                                                                                    |
|                 | Continue                                                                                                    |

- Step 1 Seek Accredited Sponsor Status
  - Attachment Instructions: Minimum of one (1) attachment is required.
  - Generally, this should be information on CLE programs offered during the two (2) years immediately preceding the request for accredited CLE sponsor status.
  - If the person or organization has been offering CLE courses for five (5) years or less, the Director may, at his or her discretion, request submission of course materials for inspection, which should provide sufficient detail regarding the schedule and content to allow the Commission to make an informed decision regarding seminar content and actual instruction time.
  - After you chose the file you want to upload be sure to click upload to finish the process the document will then show up under Uploaded files.

- Click [Continue] when the documents are all uploaded.
- Step 2 Seek Accredited Sponsor Status
  - Review the information for accuracy. If changes need to be made click [Back].
  - If everything is accurate click [Continue].
- Step 3 Pay
  - The final step will be to pay the one-time \$200 Accreditation fee.
- Once the fee is paid, you will receive a receipt for the payment through email.
- Attorney Services Division will review the application for accreditation and send an email communication through the contact person's email regarding the decision.

#### Lawyer Attendance Excel Template

- After an event has occurred, the sponsor will need to report the attendance.
- The system will not allow other types of templates to be uploaded to show attendance.
- Click [Lawyer Attendance Excel Template to download the template.
- Open the template and input the information.
- There must be something in each column for Education hours and Professional Responsibility Hours or it will error out when trying to upload when reporting attendance.
- Below is an example:

|    | <b>∃ 5</b> - ⊂ |        |                      |                |          |                          | Exam             | ple Attendance       | e [Compatibility I            | vlode] - Excel                |                               |                                 |                  |                                           | ħ                                                | - 0                  | ) X     |
|----|----------------|--------|----------------------|----------------|----------|--------------------------|------------------|----------------------|-------------------------------|-------------------------------|-------------------------------|---------------------------------|------------------|-------------------------------------------|--------------------------------------------------|----------------------|---------|
| F  | ile Ho         | me     | Insert Pa            | ge Layout      | Formulas | Data f                   | Review           | View Ad              | crobat ♀ Tel                  | l me what yo                  | u want to do                  |                                 |                  |                                           | Lauren E                                         | Bodfield             | Q Share |
| Pa | ste 💉          | Calibr | i 1<br>  ⊡ -<br>Font | 1 ▼ A A        | = = =    | l ≫ -<br>E = =<br>Alignm | 🔐 Wrap<br>🖽 Merg | Text<br>e & Center ▼ | General<br>\$ • % *<br>Number | ▼<br>€.0 .00<br>.00 →.0<br>Fo | Conditional I<br>formatting ▼ | Format as<br>Table * S<br>tyles | Cell<br>Styles + | Delete V<br>Delete V<br>Format V<br>Cells | ∑ · A<br>↓ · Z<br>V<br>Sort 8<br>Filter<br>Editi | x Find &<br>Select * | *       |
| C  | .3             | •      | $\times \checkmark$  | f <sub>x</sub> |          |                          |                  |                      |                               |                               |                               |                                 |                  |                                           |                                                  |                      | ~       |
|    | А              |        | В                    |                | С        |                          |                  | D                    |                               | E                             | F                             | G                               | н                | 1                                         | J                                                | К                    | LA      |
| 1  | Bar Numbe      | er Las | st Name              | Education H    | lours    |                          | Profess          | ional Respor         | nsibility Hours               | Activity ID<br>189302         | 2                             |                                 |                  |                                           |                                                  |                      |         |
| 3  | 100            | 03 Sm  | nith                 |                |          | 1                        |                  |                      | 0                             |                               |                               |                                 |                  |                                           |                                                  |                      |         |
| 4  | 100            | )9 Jar | ne                   |                |          | 1                        |                  |                      | 0                             |                               |                               |                                 |                  |                                           |                                                  |                      |         |
| 5  | 100            | 01 Da  | mon                  |                |          | 1                        |                  |                      | 0                             |                               |                               |                                 |                  |                                           |                                                  |                      |         |
| 6  | 100            | 02 Joł | hnson                |                |          | 1                        |                  |                      | 0                             |                               |                               |                                 |                  |                                           |                                                  |                      |         |
| /  |                |        |                      |                |          |                          |                  |                      |                               |                               |                               |                                 |                  |                                           |                                                  |                      |         |
| 9  |                |        |                      |                |          |                          |                  |                      |                               |                               |                               |                                 |                  |                                           |                                                  |                      |         |
| 10 |                |        |                      |                |          |                          |                  |                      |                               |                               |                               |                                 |                  |                                           |                                                  |                      |         |
| 11 |                |        |                      |                |          |                          |                  |                      |                               |                               |                               |                                 |                  |                                           |                                                  |                      |         |
| 12 |                |        |                      |                |          |                          |                  |                      |                               |                               |                               |                                 |                  |                                           |                                                  |                      |         |
| 13 |                |        |                      |                |          |                          | 1                |                      |                               |                               |                               |                                 |                  |                                           |                                                  |                      |         |
| 14 |                |        |                      |                |          |                          | Ι                |                      |                               |                               |                               |                                 |                  |                                           |                                                  |                      |         |
| 15 |                |        |                      |                |          |                          |                  |                      |                               |                               |                               |                                 |                  |                                           |                                                  |                      |         |
| 16 |                | _      |                      |                |          |                          |                  |                      |                               |                               |                               |                                 |                  |                                           |                                                  |                      |         |

#### Report Lawyer Attendance

- Once the sponsor is ready to report attendance on the main menu click [Report Lawyer Attendance]
- The first step is to chose which event to report the attendance for. All courses are located on this page.
- Click [Add] to the right of the course to report attendance for that course.

| _ | - Continuing Legal Education Events Basic Search                                                           |                                           |                          |            |            |              |                   |                 |          |                   |                   |     |
|---|----------------------------------------------------------------------------------------------------|-------------------------------------------|--------------------------|------------|------------|--------------|-------------------|-----------------|----------|-------------------|-------------------|-----|
|   | NOTE: You must provide a value for the keyword field below to search Program Name and Program Description. |                                           |                          |            |            |              |                   |                 |          |                   |                   |     |
|   | Keyword Search:                                                                                            |                                           |                          |            |            |              |                   |                 |          |                   |                   |     |
|   | Find Now                                                                                                   |                                           |                          |            |            |              |                   |                 |          |                   |                   |     |
| _ |                                                                                                    |                                           |                          |            |            |              |                   |                 |          |                   |                   |     |
| _ | Programs                                                                                                   |                                           |                          |            |            |              |                   |                 |          |                   |                   |     |
|   | Activity ID                                                                                                | Sponsor                                   | Program Name             | Start Date | End Date   | Credit Hours | Prof. Resp. Hours | City            | State    | Class Type        | Field of Practice |     |
|   | 69516                                                                                                    | Intellectual Property Owners' Association | test                     | 07/24/2020 | 07/24/2020 |              |                   | Alabamax        | Alabama  | Distance Learning | Agricultural Law  |     |
|   | 69536                                                                                                    | Intellectual Property Owners' Association | new prog                 | 07/27/2020 | 07/27/2020 |              |                   | lincoln         | Nebraska | Distance Learning | Bankruptcy        |     |
|   | 69402                                                                                                    | Intellectual Property Owners' Association | Testing 7/31/2019 1 of 2 | 09/12/2020 | 09/13/2020 | 10           |                   | West Des Moines | lowa     | Distance Learning | Any               | Add |
|   | 69597                                                                                                    | Intellectual Property Owners' Association | Test                     | 11/15/2020 | 11/15/2020 | 3            | 2                 | Place           | Ohio     | Distance Learning | Adminstrative Law | Add |
|   |                                                                                                    |                                           |                          |            | 4 Res      | ults Found   |                   |                 |          |                   |                   |     |
|   | 1                                                                                                    |                                           |                          |            |            |              |                   |                 |          |                   |                   |     |
|   |                                                                                                    |                                           |                          |            |            |              |                   |                 |          |                   |                   |     |
|   | Go To My Account                                                                                           |                                           |                          |            |            |              |                   |                 |          |                   |                   |     |
| _ |                                                                                                    |                                           |                          |            |            |              |                   |                 |          |                   |                   |     |

This process allows a CLE sponsor to report the attorney attendance on its approved programs. Sponsors are required to report attorney attendance within 30 days of the activity. You may change the order of this list for sorting purposes (ascending and descending) by clicking on the column headings. Contact our Help Desk at 402.477.377 if you need assistance with reporting attorney attendance.

- You have two options for reporting attendance:
  - Load Excel
    - Chose the file with the attendance recorded.
    - This file should be using the Template provided on the main menu.
    - After you chose the file click [Process] to continue.

| - | - Step 1 - Add Lawyer Attendance                                                        |                                                                                 |                    |                                         |                                   |             |        |                      |  |  |  |  |
|---|-----------------------------------------------------------------------------------------|---------------------------------------------------------------------------------|--------------------|-----------------------------------------|-----------------------------------|-------------|--------|----------------------|--|--|--|--|
| E | Jelow only one option can be chosen, either File Upload or manually entering lawyers.   |                                                                                 |                    |                                         |                                   |             |        |                      |  |  |  |  |
|   | 4                                                                                       | A B C D E F                                                                     |                    |                                         |                                   |             |        |                      |  |  |  |  |
|   | 1 Bar N                                                                                 | umber La                                                                        | ast Name           | Education Hours                         | Professional Responsibility Hours | Activity ID |        |                      |  |  |  |  |
|   | 2                                                                                       |                                                                                 |                    |                                         |                                   | 40000       |        |                      |  |  |  |  |
|   | 3                                                                                       | 1000 sr                                                                         | mith               | 2                                       | 1                                 |             |        |                      |  |  |  |  |
|   | 4                                                                                       | 1001 jo                                                                         | ones               | 1                                       | . 1                               |             |        |                      |  |  |  |  |
|   | 5                                                                                       |                                                                                 |                    |                                         |                                   |             |        |                      |  |  |  |  |
|   | 6                                                                                       |                                                                                 |                    |                                         |                                   |             |        |                      |  |  |  |  |
| Y | our sprea                                                                               | d sheet sl                                                                      | hould look like th | is. Be sure the first line has only the | course activity id filled in.     |             |        |                      |  |  |  |  |
|   |                                                                                         |                                                                                 |                    |                                         |                                   |             |        |                      |  |  |  |  |
|   | Program; Test                                                                           |                                                                                 |                    |                                         |                                   |             |        |                      |  |  |  |  |
|   | First First Approval Credit Prof. Resp. Credit Prof. Resp.                              |                                                                                 |                    |                                         |                                   |             |        |                      |  |  |  |  |
|   | Activity to Date Date City Status Date Requested Requested Approved Approved Totas Type |                                                                                 |                    |                                         |                                   |             |        |                      |  |  |  |  |
|   |                                                                                         | 69597 11/15/2020 11/15/2020 Place (Approved 180 120 3.0 2.0 [Distance Learning] |                    |                                         |                                   |             |        |                      |  |  |  |  |
|   |                                                                                         |                                                                                 |                    |                                         |                                   | Load E:     | cel Ma | anually Enter Lawyer |  |  |  |  |
|   |                                                                                         |                                                                                 |                    |                                         |                                   |             |        |                      |  |  |  |  |
|   |                                                                                         | File Upload —                                                                   |                    |                                         |                                   |             |        |                      |  |  |  |  |
|   | File must be an excel spreadsheet (.xis).                                               |                                                                                 |                    |                                         |                                   |             |        |                      |  |  |  |  |
|   |                                                                                         | Choose File Example Attendance x/s PROCESS                                      |                    |                                         |                                   |             |        |                      |  |  |  |  |
|   |                                                                                         |                                                                                 |                    |                                         | L                                 |             |        |                      |  |  |  |  |
|   |                                                                                         |                                                                                 |                    |                                         |                                   |             |        |                      |  |  |  |  |
|   |                                                                                         |                                                                                 |                    |                                         |                                   |             |        |                      |  |  |  |  |

- Manually Enter Lawyer
  - You can either enter by name or by bar number.
  - A list will autofill with options after you start typing.
  - When the correct number or name come up click on it to select the lawyer.
  - Click [Add Lawyer] to the right

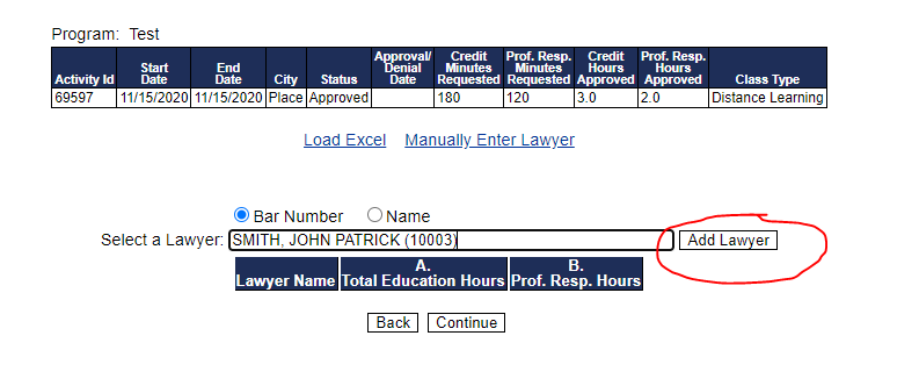

- You can add multiple lawyers before clicking [continue]
- Add the hours the lawyer attended for each column A & B. Both should have a number in it.
- Then click [Continue]

| ○ Bar Number        | 🔍 Name                      |                         |               |
|---------------------|-----------------------------|-------------------------|---------------|
| Select a Lawyer:    |                             |                         | Add Lawyer    |
| Lawyer Name         | A.<br>Total Education Hours | B.<br>Prof. Resp. Hours |               |
| SMITH, JOHN PATRICK | 3.00                        | 2.00                    | <u>Remove</u> |
|                     | Total Price                 | e: 3                    |               |
|                     | Back Continue               |                         |               |

- Step 2 Confirm Lawyer Attendance
  - Verify the names, bar numbers, and hours reported are correct.
  - If they are not click [Back] to correct.
  - If they are correct click [Next]
- Step 3 Payment
  - The final step is to pay the fee for reporting attendance.
  - The fee is \$1 per attorney credit hour
    - i.e. if an attorney attended one hour then their fee would be \$1.
- You will receive an email receipt for this payment.